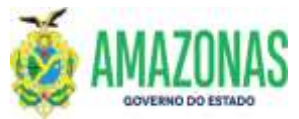

| SETOR      | DEFIN                                                              | V     | VERSÃO | )    | 00    |        | DATA       | FEVEREIRO/2024 |
|------------|--------------------------------------------------------------------|-------|--------|------|-------|--------|------------|----------------|
| SUBSISTEMA | EXEFIN                                                             | SUBME | ENU    | DOCU | MENTO | CÓD. D | A TRANSAÇÃ | 0              |
| TRANSACÃO  | OBTDEV – Devolução Recursos OB de Transferência de Limite de Sague |       |        |      |       |        |            |                |

- OBJETIVO: É utilizada quando há necessidade de devolução do LIMITE DE SAQUE para o órgão central de programação financeira e/ou Unidade Gestora Financeira, ou quando se deseja retornar para APTO um crédito liberado por meio de uma Programação de Desembolso – PD, na situação de DISPONÍVEL, o qual está impedindo a execução de outras Programações de Desembolso – PD's diante da necessidade de se aguardar correção de dados bancários ou de código de barras para novo reenvio.
- 2. **IMPORTANTE**: Não cabe o uso da transação OBTDEV se não foi utilizada a sistemática do LIMITE de SAQUE na Programação de Desembolso PD
- 3. OPERACIONALIZAÇÃO: Acessar a transação OBTDEV no menu lateral clicando no Título: EXEFIN, e depois no menu DOCUMENTO, e por fim na opção OBTDEV. Pode-se utilizar o ACESSO RÁPIDO digitando diretamente a opção OBTDEV.

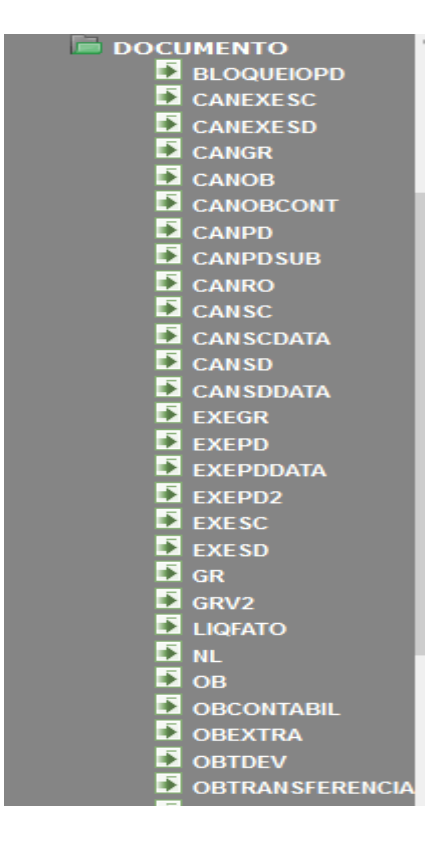

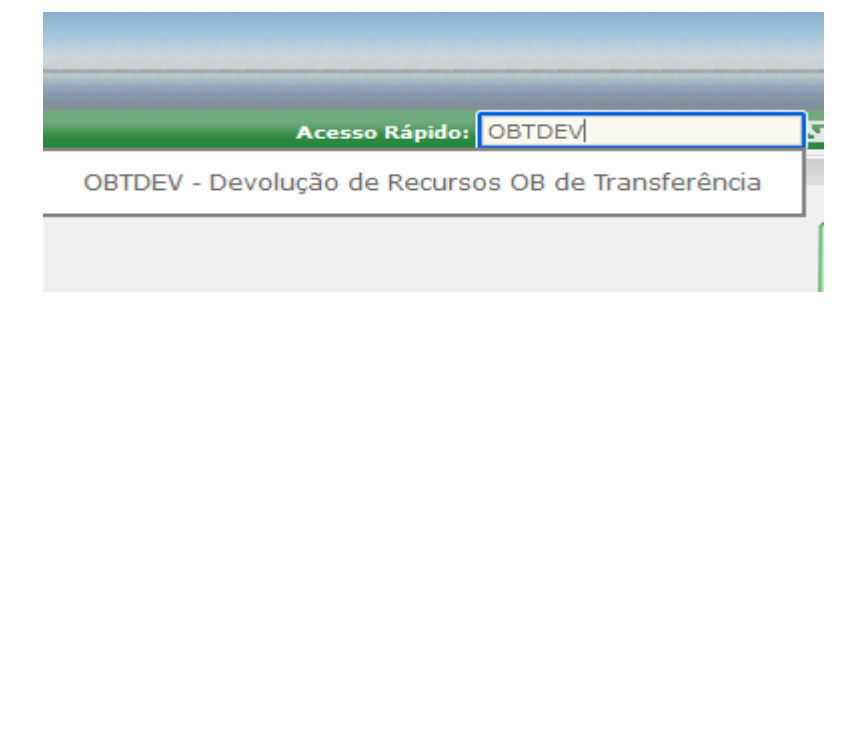

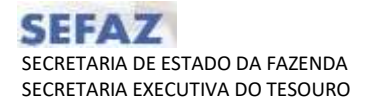

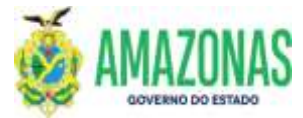

4. Ao se selecionar a transação OBTDEV a tela abaixo será exibida.

| 🍯 OBTDEV — Mozilla Firef | ox                                                                                                 | -       |         | $\times$ |
|--------------------------|----------------------------------------------------------------------------------------------------|---------|---------|----------|
| O A ब ■ https://sis      | temas. <b>sefaz.am.gov.br</b> /AfiPrd2023/Obtdev.do                                                | ☆       | பி      | ≡        |
| Ano do exercício: 2023   | Usuário: 79387462404-MARCOS ANDRE PONTES CAVALCANTI Aplicação: AfiPrd2023CAS Data do servidor: 1   | 16/05/2 | 023 09: | 41 AM    |
|                          | Alterar 🕼 Excluir Climpar Climpri. R Proc. S Voltar Calc. Ajuda                                    |         |         |          |
| EXEFIN - DOCUMENTO - (   | DBTDEV - Devolução de Recursos OB de Transferência                                                 |         |         |          |
|                          | 🗹 Gerar PDs desvinculadas da OB de transferência (se opção desmarcada não será gerada PD derivada) |         |         |          |
| UG Finance               | ira 🔍 🗸 🗸                                                                                          |         |         |          |
| Gestão Finance           | ira 🔍 🗸 🗸                                                                                          |         |         |          |
| UG Favorec               | ida 🔍 🗸                                                                                            |         |         |          |
| Gestão Favorec           | ida 🔍 🗸                                                                                            |         |         |          |
| Numeraç                  | ão                                                                                                 |         |         |          |
|                          |                                                                                                    |         |         |          |
|                          |                                                                                                    |         |         |          |
| Justificat               | iva                                                                                                |         |         | 11.      |

5. A opção "Gerar PD's Desvinculadas da OB de Transferência (se opção desmarcada não será gerada PD Derivada" já vem marcada como padrão e permite no momento do cancelamento da Programação de Desembolso – PD, na situação de DISPONÍVEL, o retorno do crédito para a condição de APTO, por meio da geração de uma nova PD APTA, com o subtipo DERIVADA, com uma nova numeração, mesmo valor e pendente de assinatura eletrônica do Gestor Financeiro da Unidade Gestora Favorecida. No caso de a opção ser desmarcada haverá o cancelamento da PD quando do término do procedimento.

🗹 Gerar PDs desvinculadas da OB de transferência (se opção desmarcada não será gerada PD derivada)

Atenção: No caso de PD que fizer parte de **lista de ordem cronológica**, apenas o **Ordenador de Despesas** com perfil ASSINA-ORD no sistema AFI pode desmarcar a opção e efetuar o procedimento de cancelamento.

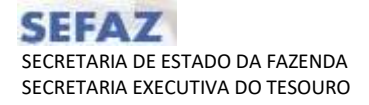

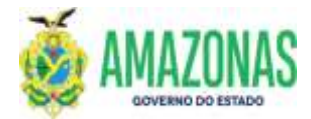

 Deve-se selecionar a UG Financeira e a UG Favorecida da Programação de Desembolso – PD na situação de DISPONÍVEL, cujo crédito se deseja o retorno para APTO, ou ainda o cancelamento com devolução do LIMITE DE SAQUE.

| 🍅 OBTDEV — Mozilla Firef | DX                                                                                                 | _       |         | $\times$ |
|--------------------------|----------------------------------------------------------------------------------------------------|---------|---------|----------|
| O A ब ■ https://sis      | temas. <b>sefaz.am.gov.br</b> /AfiPrd2023/Obtdev.do                                                | ☆       | பி      | ≡        |
| Ano do exercício: 2023   | Usuário: 79387462404-MARCOS ANDRE PONTES CAVALCANTI Aplicação: AfiPrd2023CAS Data do servidor:     | 16/05/2 | 023 09: | 41 AM    |
|                          | Alterar 🖉 Alterar 🖉 Excluir 🗋 Limpar 🖆 Impri. 🔍 Proc. 🥎 Voltar 🖬 Calc. ? Ajuda                     |         |         |          |
| EXEFIN - DOCUMENTO - (   | )BTDEV - Devolução de Recursos OB de Transferência                                                 |         |         |          |
|                          | 🗹 Gerar PDs desvinculadas da OB de transferência (se opção desmarcada não será gerada PD derivada) |         |         |          |
| UG Finance               | ira 017701-FUNDO ESTADUAL DE SAÚDE 🗸                                                               |         |         |          |
| Gestão Finance           | ira 00007 - FUNDOS 🗸                                                                               |         |         |          |
| UG Favorec               | da 🔍 🗸                                                                                             |         |         |          |
| Gestão Favorec           | da 🗸 🗸 🗸                                                                                           |         |         |          |
| Numeraç                  | ão                                                                                                 |         |         |          |
|                          |                                                                                                    |         |         |          |
|                          |                                                                                                    |         |         |          |
| Justificati              | va                                                                                                 |         |         | //.      |

 Para preencher o campo Numeração será necessário o número da Ordem Bancaria de Transferência – OBT, cuja informação pode ser obtida a partir da consulta da PD por meio da transação LISPD, basta clicar na lupa e após carga da consulta, verificar o campo Dados OB Transferência na parte inferior da tela.

| 🗌 Imp                                                                 | orimir p | or seleção [                                         | X] Marca | r todos [] Desmar          |  |
|-----------------------------------------------------------------------|----------|------------------------------------------------------|----------|----------------------------|--|
|                                                                       | Imp.     | Critério                                             | Ordem    | Financeira /<br>Favorecida |  |
| Q                                                                     |          | 017301;<br>1600231;<br>PEQ.CREDORES;<br>NE EXERCÍCIO | , O      | 017701<br>017301           |  |
|                                                                       |          |                                                      |          |                            |  |
| Dados OB Transferência UG: 017701 - Gestão: 00007 - OB: 2023OB0002432 |          |                                                      |          |                            |  |

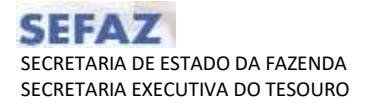

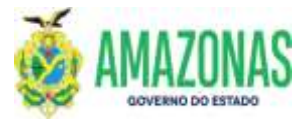

8. Deve-se informar o número da OBT, cujas PD's a serem canceladas estão vinculadas, no campo **Numeração**; e clicar no botão **PROC** localizado na parte superior da tela.

| 💁 Incluir 🛛 🖉 Altera     | ar 🛞 Excluir 📑 Limpar 🚔 Impri. 🔍 Proc.                                                         |
|--------------------------|------------------------------------------------------------------------------------------------|
| EXEFIN - DOCUMENTO - OBT | DEV - Devolução de Recursos OB de Transferência                                                |
| 🔽 Ge                     | rar PDs desvinculadas da OB de transferência (se opção desmarcada não será gerada PD derivada) |
| UG Financeira            | 017701-FUNDO ESTADUAL DE SAÚDE                                                                 |
| Gestão Financeira        | 00007 - FUNDOS v                                                                               |
| UG Favorecida            | 017301-FUNDAÇÃO CENTRO DE CONTROLE DE ONCOLOGIA DO ESTADO DO AMAZ V                            |
| Gestão Favorecida        | 00003 - FUNDACAO V                                                                             |
| Numeração                | 2023OB0002432                                                                                  |

Observação: Se após digitar o número da OBT no campo **Numeração** o sistema não carregar as respectivas PD's, significa que àquela OBT não possui PD na situção de DISPONÍVEL, ou seja todas devem ter sido executadas.

9. As PD's vinculadas a OBT serão carregadas conforme tela abaixo.

| 💁 Ir                             | ncluir 🛛 Altera                                                                   | ar 🔘 Excluir [        | 📍 Limpar 🛛 🚔 Imp                                       | i. 🔍 Proc.              |                     |             |
|----------------------------------|-----------------------------------------------------------------------------------|-----------------------|--------------------------------------------------------|-------------------------|---------------------|-------------|
| EXEFI                            |                                                                                   | DEV - Devolução de Re | cursos OB de Transferência<br>as da OB de transferênci | ria (se opcão desmarcad | a pão será gerada P | D derivada) |
|                                  | UG Financeira                                                                     | 017701-FUNDO ESTA     | DUAL DE SAÚDE                                          |                         | v                   |             |
| Gestão Financeira 00007 - FUNDOS |                                                                                   |                       |                                                        |                         |                     |             |
|                                  | UG Favorecida 017301-FUNDAÇÃO CENTRO DE CONTROLE DE ONCOLOGIA DO ESTADO DO AMAZ - |                       |                                                        |                         |                     |             |
|                                  | Gestão Favorecida                                                                 | 00003 - FUNDACAO      |                                                        |                         | v                   |             |
|                                  | Numeração                                                                         | 2023OB0002432         |                                                        |                         |                     |             |
|                                  | Financeira                                                                        | Favorecida            | NE                                                     | NL                      | PD                  | GR F        |
|                                  | 017701                                                                            | 017301                | 2022NE0001767                                          | 2023NL0000040           | 2023PD0000135       |             |
|                                  | 017701                                                                            | 017301                | 2022NE0002345                                          | 2023NL0000041           | 2023PD0000136       |             |
|                                  | 017701                                                                            | 017301                | 2022NE0002296                                          | 2023NL0000044           | 2023PD0000139       |             |
|                                  | 017701                                                                            | 017301                | 2022NE0000532                                          | 2023NL0000048           | 2023PD0000143       |             |
|                                  | 017701                                                                            | 017301                | 2022NE0000632                                          | 2023NL0000049           | 2023PD0000144       |             |

O usuário deve preencher o campo Justificativa com informações pertinentes, como um memorando, um email, ou outros dados que embasem o processo de cancelamento.

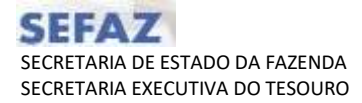

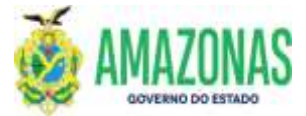

| Justificativa | Houve necessidade de troca de fonte conforme instruções do Oficio 99999/99 |   |
|---------------|----------------------------------------------------------------------------|---|
|               |                                                                            | - |

10. Deve-se selecionar a PD ou PD's que se deseja cancelar e após clicar no botão **Incluir**, o sistema cancelará as PD's selecionadas gerando uma ordem bancaria de devolução de LIMITE de SAQUE somente contábil;

Observação: Conforme descrito no item 4 acima, caso a opção "Gerar PD's Desvinculadas da OB de Transferência" esteja marcada (padrão), além do cancelamento da PD haverá o retorno do crédito para a condição de apto, por meio da geração de uma nova PD APTA, com o subtipo DERIVADA, uma nova numeração, mesmo valor e pendente de assinatura eletrônica do Gestor Financeiro da Unidade Gestora Favorecida.

| Incluir                 | 🖓 Alterar 🔘                        | Excluir        | Limpar          | Timpri.       | Q Proc.     |                                                                                           |                                                                                                    |
|-------------------------|------------------------------------|----------------|-----------------|---------------|-------------|-------------------------------------------------------------------------------------------|----------------------------------------------------------------------------------------------------|
| EXEFIN - DOCUM          | IENTO - OBTDEV - Dei               | volução de Rec | ursos OB de Tra | nsferência    |             | -1.                                                                                       |                                                                                                    |
|                         | 🗹 Gerar PDs                        | desvinculada   | s da OB de tra  | ansferência ( | se opção de | smarcada ni                                                                               | ão será gerada PD derivada)                                                                                                    |
| UG F                    | Financeira 017701                  | FUNDO ESTAD    | UAL DE SAÚDE    | 1             |             |                                                                                           | v                                                                                                    |
| Gestão F                | Gestão Financeira 00007 - FUNDOS 🔹 |                |                 |               |             |                                                                                           | v                                                                                                    |
| UG F                    | avorecida 017301                   | -FUNDAÇÃO CI   | ENTRO DE CON    | TROLE DE ONC  | COLOGIA DO  | ESTADO DO A                                                                               | MAZ ¥                                                                                                    |
| Gestão F                | avorecida 00003 -                  | FUNDACAO       |                 |               |             |                                                                                           | v                                                                                                    |
| Numeração 2023OB0002432 |                                    |                |                 |               |             |                                                                                           |                                                                                                    |
|                         |                                    |                |                 | VALUE OF      |             | 14 Million<br>14 Million<br>2 Million<br>2 Million<br>2 Million<br>2 Million<br>2 Million | Second a la constructiva hera -<br>Consta a secondo -<br>Consta a secondo -<br>Consta a seco |

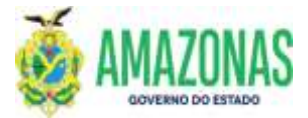

11. Após a seleção da PD, e caso faça parte de lista de ordem cronológica, deve-se selecionar o motivo do cancelamento para retorno a condição de APTO, conforme listagem abaixo:

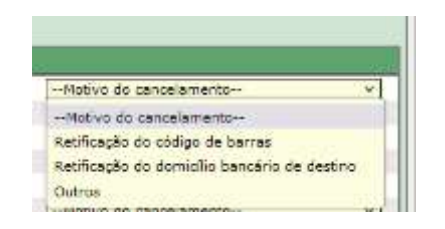

Na seleção de qualquer das opções **Retificação do Código de Barras**, **Retificação do Domicilio bancário de Destino** e **Outros**, o sistema checará se há retorno bancário de devolução do pagamento, caso exista, o crédito referente a PD cancelada quando do retorno para APTO e apropriado por meio de uma nova PD DERIVADA, permanecerá suspenso da ordem cronológica até que haja a retificação dos dados.

Com o objetivo de evitar desrespeito a ordem cronológica, **no caso de PD em lista de ordem cronológica**, se não tiver havido envio a banco, ou não houver no sistema AFI informação de devolução do pagamento, ainda que haja retorno do crédito para a condição de APTO e apropriação deste por meio de uma nova PD DERIVADA, a ordem cronológica do pagamento permanecerá.

12. Após a seleção da PD na situação de DISPONÍVEL e acionamento da transação OBTDEV na opção INCLUIR, é exibida uma mensagem solicitando confirmação do usuário para prosseguimento do processo de cancelamento.

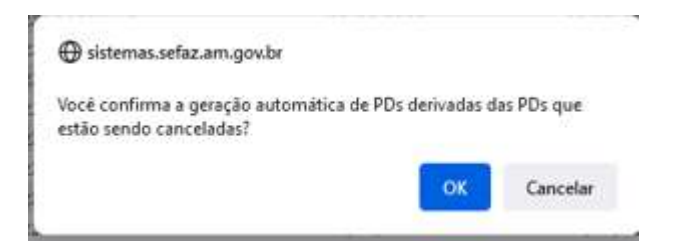

Após confirmação, a mensagem abaixo é gerada com informações da PD que foi cancelada e da Ordem Bancária de Devolução do Limite de Saque. Segue exemplo abaixo da mensagem exibida após o cancelamento da PD 2023PD000374.

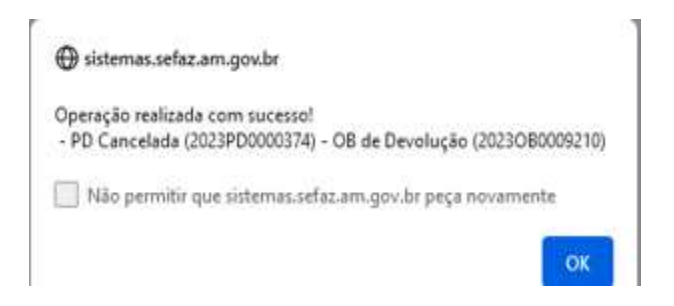

Elaborado por:

Homologado por:

DEPTO: Departamento Financeiro do Estado - DEFIN

**DEPTO:** Departamento Financeiro do Estado – DEFIN